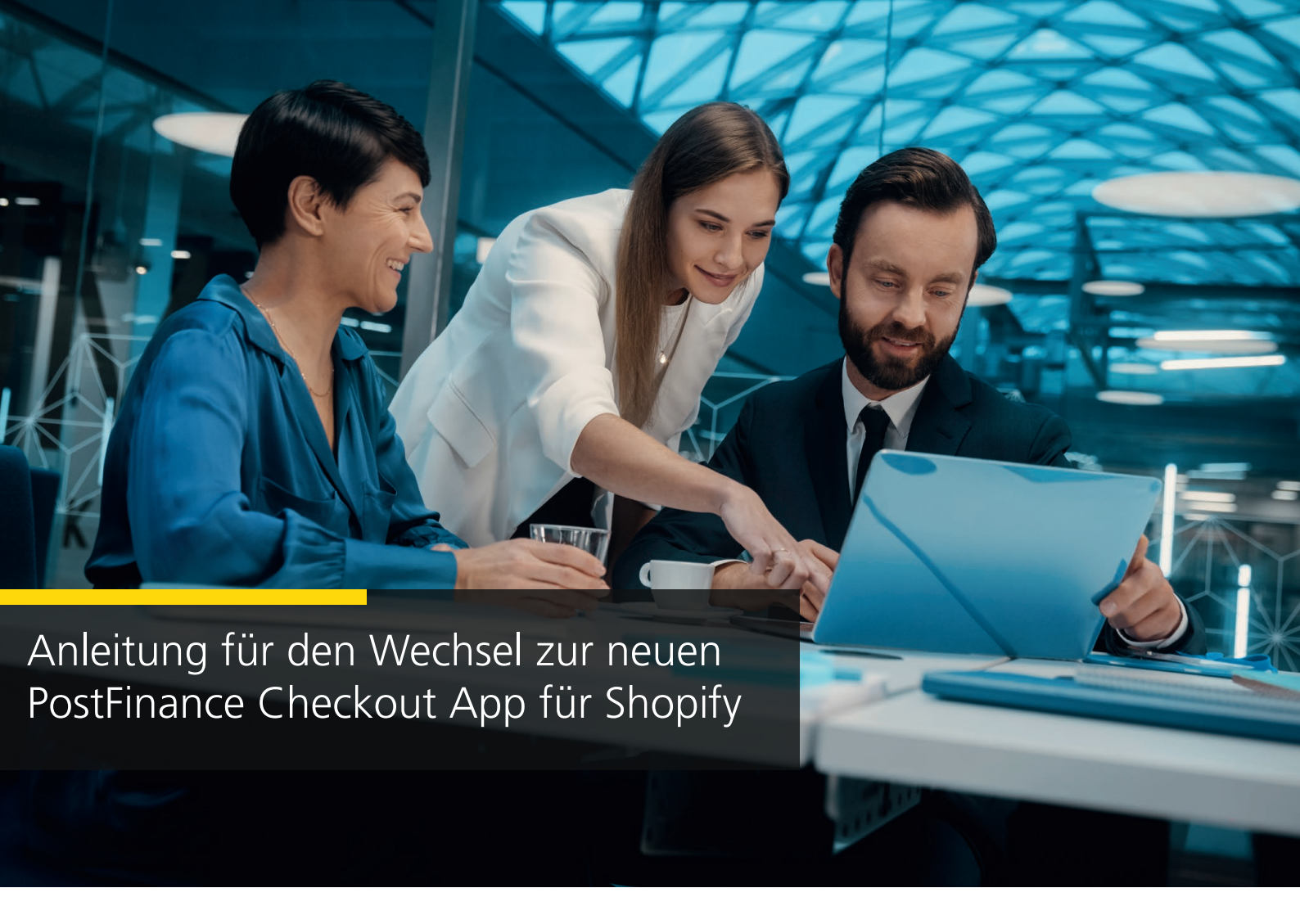

1. Wählen Sie den Space, den Sie für Ihren Shopify-Shop nutzen möchten. Klicken Sie auf «Einstellungen».

| P            | ostFinance <mark></mark>                                                                                                    | Me                                                                                                    | Kontakt und Suppo | rt |
|--------------|----------------------------------------------------------------------------------------------------|----------------------------------------------------------------------------------------------------|-------------------|----|
| ដាដ          | ome                                                                                                    |                                                                                                    | ▲ ♥ ♀             | ~  |
| &<br>Account | SPACE                                                                                                    | Dashboard                                                                                                    |                   |    |
| Space        | Image: Window State       ♥       Manuelle Tasks       PAYMENT       Image: Tansaktionen       Image: Tansaktionen <td< th=""><th>Richten Sie Ihr Zahlungssystem ein<br/>Werbinden Sie thre<br/>App oder Ihren<br/>Einkaufswagen<br/>Durchsuchen Sie →</th><th></th><th></th></td<> | Richten Sie Ihr Zahlungssystem ein<br>Werbinden Sie thre<br>App oder Ihren<br>Einkaufswagen<br>Durchsuchen Sie →                                             |                   |    |
| +            | Einstellungen 1                                                                                                    | Vorschläge<br>← Akzeptieren Sie E-Commerce-Zahlungen →<br>Akzeptieren Sie Terminalzahlungen →<br>← Anpassen von Zahlungsformularen, E-Mails und Dokumenten → |                   |    |

### 2. Klicken Sie auf «Features».

| PostFinance <sup>r</sup> |                                                                 | Kontakt und Support                                                                                                    |
|--------------------------|-----------------------------------------------------------------|----------------------------------------------------------------------------------------------------|
| សូម                      | ome                                                             | ↓ <b>1 4 1 4</b>                                                                                                    |
| &<br>Account             | SPACE                                                           | Einstellungen<br>start payment 🛦 buchhaltung andassung generell 🛦                                                                                                    |
| ©<br>Space               | <ul><li>Kunden</li><li>Manuelle Tasks</li></ul>                 |                                                                                                    |
| Doku                     | PXYMENT  Tansaktonen  Tansaktonen  Terminals  Abrechnung  Token | Richten Sie Ihr Zahlungssystem ein<br>Konfigurieren Sie Ihre<br>Terminals<br>Start →<br>Konfigurieren Sie Ihre<br>Start →<br>Kommerce einrichten<br>Start →<br>Kommerce einrichten<br>Kommerce einrichten<br>Kom |
|                          |                                                                 | Grundeinstellungen $\checkmark$ $\lor$ $\lor$ $\lor$ $\lor$ $\lor$ $\lor$ $\lor$ $\lor$ $\lor$ $\lor$ $\lor$ $\lor$ $\lor$ $\lor$ $\lor$ $\lor$ $\lor$ $\lor$ $\lor$ $\bullet$ $\bullet$                                                                                                    |
| +                        | Einstellungen A                                                 | Vorschläge                                                                                                    |

3. Aktivieren Sie die Shopify Zahlungs-App.

| PostFinance |               | 1M6                                                                                                    | Kontakt und Support |
|-------------|---------------|----------------------------------------------------------------------------------------------------|---------------------|
| សូម         | ome           |                                                                                                    | ▲ <b>⊙</b> ~        |
| Account     | SPACE         | Einstellungen / Generell / Space / Features                                                                                               |                     |
| ©<br>Space  |               | Dokument         Das Dokument Feature erlaubt das Enstellen von individuellen PDF Dokumenten.         Aktiveen                            |                     |
|             |               | E-Mail Das E-Mail-Feature erlaubt es den Versand von E-Mails zu regein. Aktiveem                                                          |                     |
| Doku        |               | Space Ansicht         Attiveen           Das Space-Ansicht-Feature erlaubt das Verwalten und Nutzen von Space-Ansichten.         Attiveen |                     |
|             |               | Verbinden                                                                                                    |                     |
|             |               | Verbinden Sie externe Diensten und Plattformen.                                                                                           |                     |
|             |               | Drucker<br>Die Drucker Feature erlaubt es Dokumente an Drucker zu senden. Aktivieren                                                      |                     |
|             |               | Ecvid Integration. Attiveem                                                                                                    |                     |
|             |               | Shopfy<br>Die Shopfy-Integration. Atoveen                                                                                                 |                     |
|             |               | Shoofy Zahlungs-App<br>Die Shoofy-Zahlungs-App.                                                                                           |                     |
|             |               | Webhook Ups Webhook Feature erlaubt den Versand von HTTP Anfragen an einen externen Rechner. Aktiveren                                    |                     |
|             | Einstellungen |                                                                                                    |                     |

# 4. Konfigurieren Sie die Shopify Zahlungs-App.

| Po          | ostFinance <sup>r</sup>          | into                      |                                                                                                  |             | Kontaki | und Support |
|-------------|----------------------------------|---------------------------|--------------------------------------------------------------------------------------------------|-------------|---------|-------------|
| бНо         | ome                              |                           |                                                                                                  |             | ▲ 📢 📀   | ~           |
| Account     | SPACE                            | Einstellung               | gen / Generell / Space / Features                                                                |             |         |             |
| Space Space | Kunden                           | D                         | Dokument<br>Das Dokument Feature erlaubt das Erstellen von individuellen PDF Dokumenten.         | Aktivieren  |         |             |
|             | PAYMENT                          |                           | E-Mail<br>Das E-Mail-Feature erlaubt es den Versand von E-Mails zu regeln.                       | Aktivieren  |         |             |
| Doku        | ➡ Transaktionen → ➡ Abrechnung → | ۲                         | Space Ansicht<br>Das Space-Ansicht-Feature erlaubt das Verwalten und Nutzen von Space-Ansichten. | Aktivieren  |         |             |
|             | 🗿 Shopify Bezahlung >            |                           |                                                                                                  |             |         |             |
|             |                                  | Verbinde<br>Verbinden Sie | n<br>e externe Diensten und Plattformen.                                                         |             |         |             |
|             |                                  | ŝ                         | Shophy-Zahlungs-App 4 Konfigurieren Ausschalten                                                  | ✓ Aktiviert |         |             |
|             |                                  | 0                         | Drucker<br>Die Drucker Feature erlaubt es Dokumente an Drucker zu senden.                        | Aktivieren  |         |             |
|             |                                  |                           | Ecwid<br>Die Ecwid-integration.                                                                  | Aktivieren  |         |             |
|             |                                  | ٢                         | Shopify<br>Die Shopify-Integration.                                                              | Aktivieren  |         |             |
| -           | 🍂 Einstellungen 🔺                | \$                        | Webhook<br>Das Webhook Feature erlaubt den Versand von HTTP Anfragen an einen externen Rechner.  | Aktivieren  |         |             |
| -           | 🗙 Einsteilungen 🔼                |                           |                                                                                                  |             |         |             |

5. Klicken Sie anschliessend auf «Verbinden Sie Ihren Shopify-Shop».

| Po                       | ostFinance <mark>r</mark> 2 | into                           | Kontakt und Support                                                                                                    |
|--------------------------|-----------------------------|--------------------------------|----------------------------------------------------------------------------------------------------|
| ₿н                       | ome                         |                                |                                                                                                    |
| Account<br>Space<br>Doku | SPACE                       | Einstell<br>Sh<br>Verb<br>Zahl | Image: A General / Integration / Shopidy Bazahlung / Integratione        Proprig-Shop verbinden     Indug au einem Shopidy-Shop dar, um die     Indug au einem Shopidy-Shop dar, um die     Indug au einem Shopidy |
| +                        | 🌣 Einstellungen 🔺           |                                |                                                                                                    |

- 6. Wählen Sie die gewünschte Zahlungsart an.
- 7. Geben Sie Ihre Shopify-URL ein.
- 8. Klicken Sie auf «Verbinden Sie Ihren Shopify-Shop».

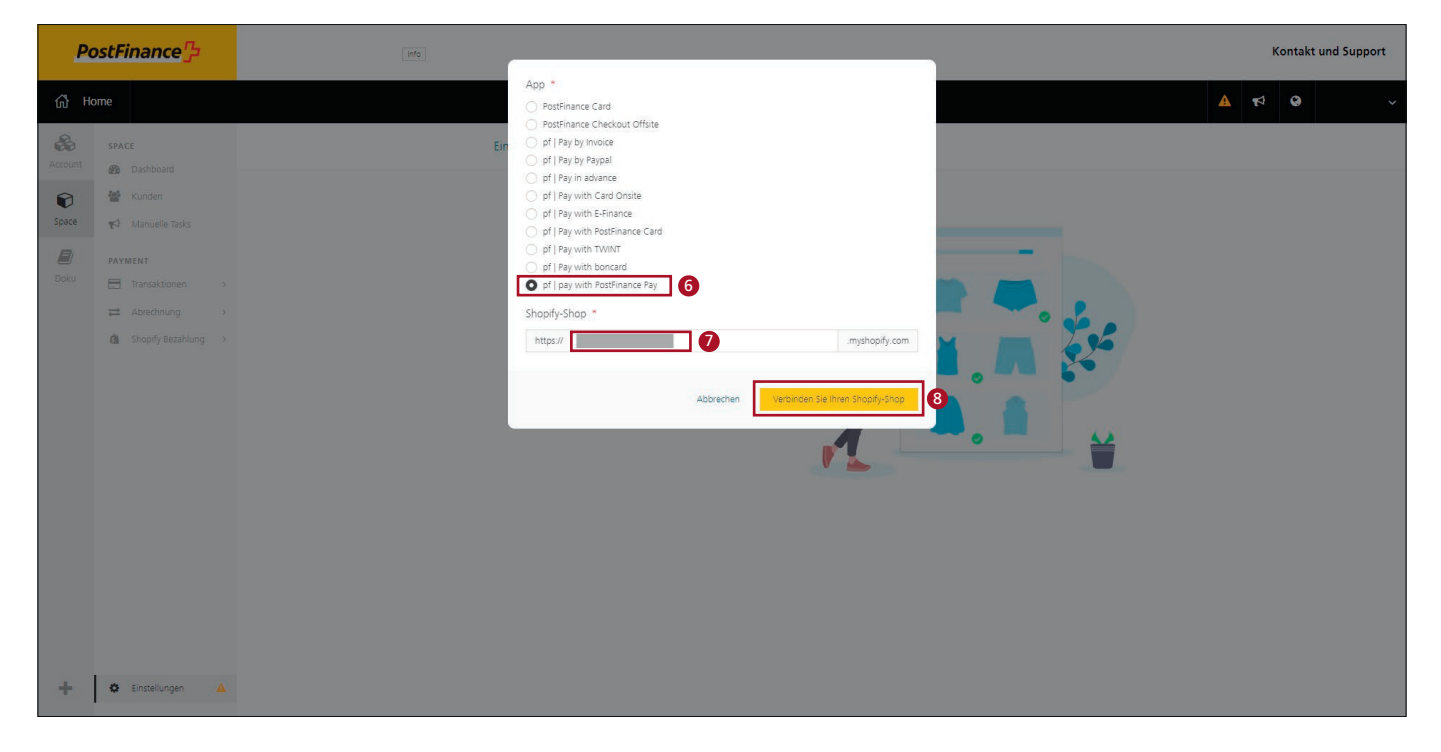

9. Installieren Sie die App.

| 🧟 shopify                                                           |                                               |                                                                                                    | 4 |
|---------------------------------------------------------------------|-----------------------------------------------|----------------------------------------------------------------------------------------------------|---|
| Home Orders 6                                                       | Install                                       | Cancel                                                                                                    | 9 |
| Content                                                             | pf   pay with<br>by Wallee AG                 | PostFinance Pay                                                                                                    |   |
| <ul> <li>Analytics</li> <li>Marketing</li> <li>Discounts</li> </ul> |                                               | Authors Pattiens                                                                                                    |   |
| Sales channels >                                                    |                                               | postfinance-checkout pf   pay with PostFinance<br>Pay                                                                                                    |   |
| Point of Sale     Apps >                                            |                                               | Access store information                                                                                                    |   |
|                                                                     | You're agreei<br>installing.<br>Deleting this | ng to share personal information with this app. View the <u>developer's privacy policy</u> before<br>app from your store will remove its access, and request the removal of customer information | ŕ |
|                                                                     | it was collect                                | ed. Learn more about <u>data privacy</u> .                                                                                                    |   |
|                                                                     |                                               | Contact Wallee AG for support                                                                                                    |   |
|                                                                     | Privacy detai<br>What this ap                 | Is<br>p can access in your store                                                                                                    |   |
|                                                                     | Store owner                                   | information                                                                                                    |   |
|                                                                     | & Contact<br>Name<br>Email ad                 | information 🔮 Location<br>Physical address<br>dress                                                                                                    |   |
| 🏟 Settings                                                          | Phone n                                       | imber                                                                                                    |   |

10. Aktivieren Sie die App. Optional: Für produktive Zahlungen Testmodus deaktivieren.

| <u>©</u> shopify |                                                                                                    | Q Search | Ctrl K                                                                                                    | 4   | pos |
|------------------|----------------------------------------------------------------------------------------------------|----------|----------------------------------------------------------------------------------------------------|-----|-----|
| Settings         |                                                                                                    |          |                                                                                                    |     | ×   |
|                  | pos postfinance-checkout<br>6e684e.myshopify.com                                                                                                    |          | ← pf   pay with PostFinance Pay                                                                                                    |     | Â   |
|                  | Store details                                                                                                    |          | About pf   pay with PostFinance Pay $\checkmark$                                                                                                    |     |     |
|                  | <ul> <li>Paint</li> <li>Billing</li> <li>Users and permissions</li> <li>Payments</li> <li>Checkout</li> <li>Customer accounts</li> <li>Shipping and delivery</li> <li>Taxes and duties</li> <li>Customer accounts</li> <li>Gift cards</li> <li>Markets</li> </ul> |          | Account status         You are connected to pf   pay with PostFinance Pay as wallee-payment-12708. Activate your account to start accepting payments.         Contact pf   pay with PostFinance Pay       Manage         Image: Image: Ima |     |     |
|                  | <ul> <li>Apps and sales channels</li> <li>Domains</li> <li>Customer events</li> <li>Brand</li> <li>Notifications</li> <li>Custom data</li> <li>Languages</li> <li>Policies</li> <li>Store activity log</li> </ul>                                                 | 0        | Enable test mode Uninstall pf   pay with PostFinance Pay  Activate pf   pay with PostFinance Pay                                                                                                    | ] 🛈 | Ţ   |

# 11. Die Zahlungsart ist nun aktiviert.

| a) shopify                                                                                              | C. Search Curl K                                                                                                    |
|----------------------------------------------------------------------------------------------------|----------------------------------------------------------------------------------------------------|
|                                                                                                    | ×                                                                                                    |
| postfinance-checkout<br>66684e.myshopity.com                                                            | ← pf   pay with PostFinance Pay                                                                                                    |
| 😭 Store details<br>ail Plan                                                                             | Test mode is on     All transactions are simulated and customers can't make real purchases through pt   pay with     PostFinance Pay. |
| t coming<br>♣ Users and permissions<br>Ø Payments<br>■ Checkout                                         | About pf   pay with PostFinance Pay +                                                                                                 |
| <ul> <li>♀ Customer accounts</li> <li>♣ Shipping and delivery</li> <li>▲ Tarses and fulfies</li> </ul>  | Account status You are connected to pf   pay with PostFinance Pay and are able to accept payments.                                    |
| Locations     S     Gift cards     Average                                                              | Contact pf   pay with PostFinance Pay Manage                                                                                          |
| <ul> <li>Manuface</li> <li>Apps and sales channels</li> <li>Domains</li> <li>Cultomar swents</li> </ul> | Test mode                                                                                                    |
| Costantia evena<br>Califications<br>Curtor data                                                         | Test your pf   pay with PostFinance Pay setup by simulating successful and failed transactions.                                       |
| Custom data<br>QD Languages<br>10 Policies<br>11 Store activity long                                    | Deactivate of   pay with PostFinance Pay Save                                                                                         |
| E Store activity log                                                                                    |                                                                                                    |

12. Wählen Sie in den Einstellungen «Shopify Bezahlung» an.

| PostFinance <sup>r</sup> |                                            | (bts                                                                                                    | Kontaki | t und Support |
|--------------------------|--------------------------------------------|----------------------------------------------------------------------------------------------------|---------|---------------|
| б⊁н                      | ome                                        |                                                                                                    | ▲ 🕫 😣   | ~             |
| Account                  | SPACE  B B B B B B B B B B B B B B B B B B | Einstellungen<br>START PAYMENT À BUCHHALTUNG ANPASSUNG GENERELL À<br>Verbinden Sie Ihre<br>App oder Ihren<br>Einkaufswagen<br>Durchsuchen Sie →                                    |         |               |
|                          | ▲ Shopify Bezahlung →                      | Grundeinstellungen                                                                                                    |         |               |
| +                        | 🏶 Einstellungen 🔺                          | Vorschläge            Akzeptieren Sie E-Commerce-Zahlungen →             Akzeptieren Sie Terminalzahlungen →             Appassen von Zahlungsformularen, E-Mails und Dokumenten → |         |               |

13. Klicken Sie auf «Verbinden Sie Ihren Shopify-Shop» und wiederholen sie die Schritte 6 bis 11, bis sämtliche gewünschten Zahlungsarten im Shop aktiviert sind.

| Po           | ostFinance <sup>rr</sup>                            | Info | Kontakt und Support                                                                     |
|--------------|-----------------------------------------------------|------|-----------------------------------------------------------------------------------------|
| ₿н           | ome                                                 |      | ▲ <b>1</b> ● ~                                                                          |
| Account      | SPACE                                               |      | Einstellungen / Generell / Integration / Shopify Bezahlung / Integrationen              |
| ©<br>Space   | <ul><li>₩ Kunden</li><li>₩ Manuelle Tasks</li></ul> |      | ID Alle v Gelöscht Verstecken v Status Alle v Integrationsname Alle v Shopdomain Alle v |
| <b>D</b> oku | PAYMENT                                             |      | Zeige Einträge 1 - 3 20 × Resultate pro Seite Spalten ×                                 |
|              | ⇒ Abrechnung >                                      |      | Integrationsname Status Shopdomain *                                                    |
|              | Sahlungslinks                                       |      | pf   pay with PostFinance Pay                                                           |
|              | ▲ Token → ▲ Shopify Bezahlung →                     |      |                                                                                         |
| +            | Seinstellungen                                      |      |                                                                                         |

14. Sobald alle gewünschten Zahlungsarten mit der neuen Shopify App für PostFinance Checkout funktionieren, können Sie die alten Integrationen über Ihr Shopify-Dashboard löschen.

### Wichtiger Hinweis:

Falls es mit den Onsite-Kreditkarten («Pay with Card Onsite») Probleme gibt, muss zunächst das Shopify-Checkout aktualisiert werden. Nach der Deinstallation aller alten Integrationen erfolgt die Aktualisierung automatisch, die Installation der neuen Apps kann anschliessend vorgenommen werden.

Bei **Shopify Plus** dauert es nach der Deinstallation der alten Integrationen 24 bis 48 Stunden, bis die Aktualisierung des Shopify Checkout abgeschlossen ist.

In der Zwischenzeit können Sie die App «Pay with Card Offsite» installieren (Schritte 6 bis 11), damit Ihre Kunden weiterhin mit Kredit- und Debitkarten bei Ihnen einkaufen können:

| Po         | ostFinance                 | Info |                                                                                                    |                          |                                 | Contact and support         |
|------------|----------------------------|------|----------------------------------------------------------------------------------------------------|--------------------------|---------------------------------|-----------------------------|
| යි Ho      | ome                        |      | App *                                                                                                    |                          |                                 | ▲ <b>₹</b> <sup>1</sup> ♀ ~ |
| Account    | SPACE                      | Set  | pr  Pay by Inoice<br>pr  Pay by Paypal<br>pr  Pay in advance<br>and Paywith Cod Office                              |                          | Connect Shopify store           |                             |
| ©<br>Space | 🔮 Customers                |      | pf   Pay with Card Onsite<br>pf   Pay with Card Onsite<br>pf   Pay with E-Finance<br>pf   Pay with PostFinance Card |                          | hop Domain - All ->             |                             |
| Docs       | PAYMENT                    | 2    | <ul> <li>pf   Pay with TWINT</li> <li>pf   Pay with boncard</li> <li>pf   pay with PostFinance Pay</li> </ul>       |                          | 20 v results per page Columns v |                             |
|            | Settlement >               | e e  | Shopify store * https://                                                                                            | :myshopify.com           | rcom I                          |                             |
|            | Tokens     Shopify Payment | F    | Cance                                                                                                    | el Connect Shopify store | .com i                          |                             |
|            |                            |      |                                                                                                    |                          |                                 |                             |
|            |                            |      |                                                                                                    |                          |                                 |                             |
|            |                            |      |                                                                                                    |                          |                                 |                             |
|            |                            |      |                                                                                                    |                          |                                 |                             |
| +          | Settings                   |      |                                                                                                    |                          |                                 |                             |

Nach erfolgreicher Aktualisierung des Shopify-Checkouts können Sie die App «Pay with Card Onsite» installieren und «Pay with Card Offsite» deinstallieren.

**PostFinance AG** Mingerstrasse 20 3030 Bern

www.postfinance.ch

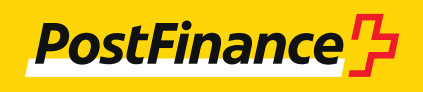